# How to Join Your BookNook Session and Zoom Session Using an iPad

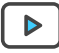

This video shows an example of the student's experience.

## How can I see both screens (BookNook and Zoom) on an iPad?

To split the screen on an iPad, you'll need to use an iPad Pro, an iPad 5th generation or newer, an iPad Air 2 or newer, or an iPad Mini 4 or newer.

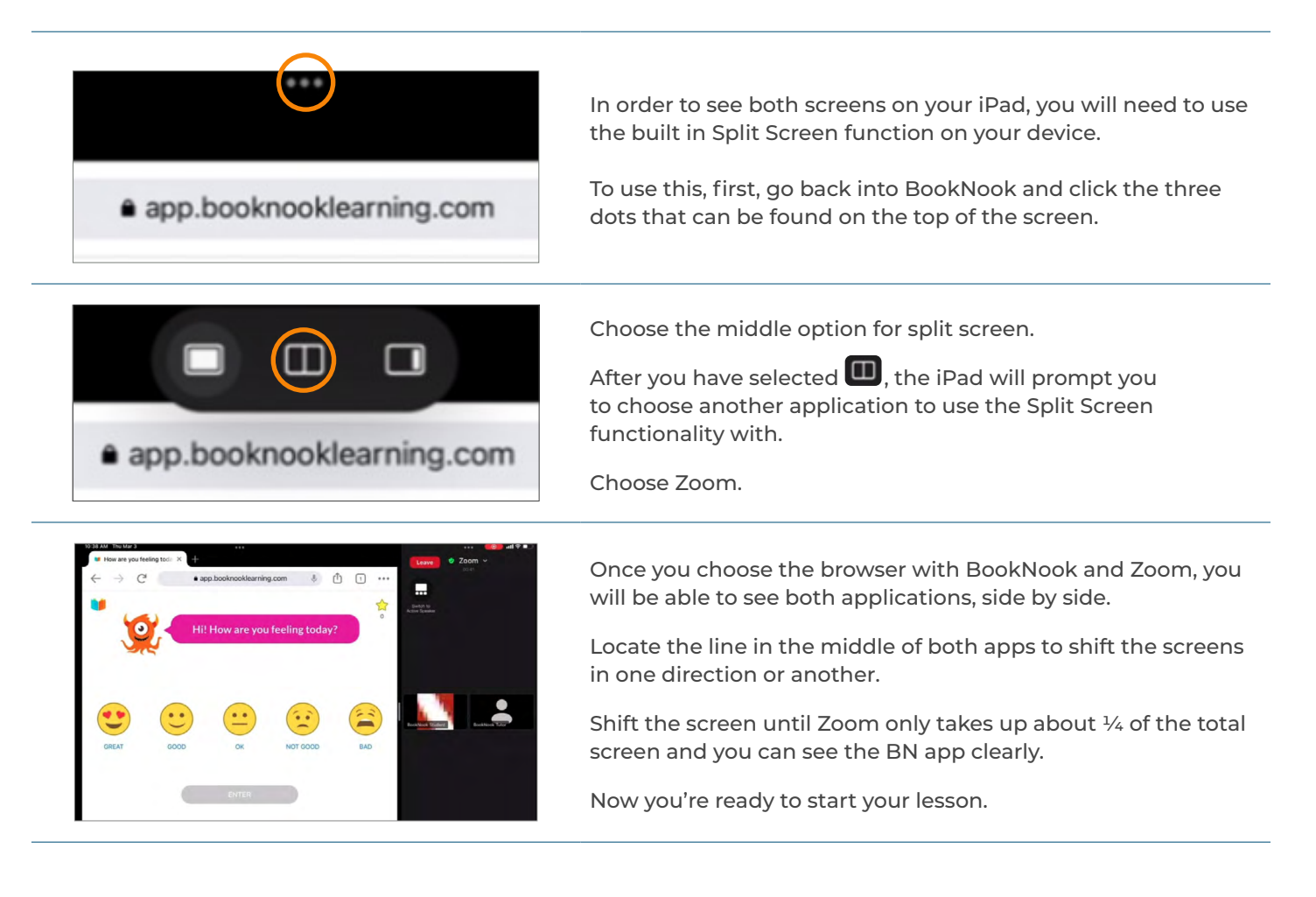

# Why can't I see both screens (BookNook and Zoom) on my iPad?

# SCENARIO 1

You have to be in a supported browser (Chrome, Safari, Firefox, Edge or Opera) in order for Zoom to launch.

1. If you are in the Google app on your iPad instead of Google Chrome you will see a message similar to the one below.

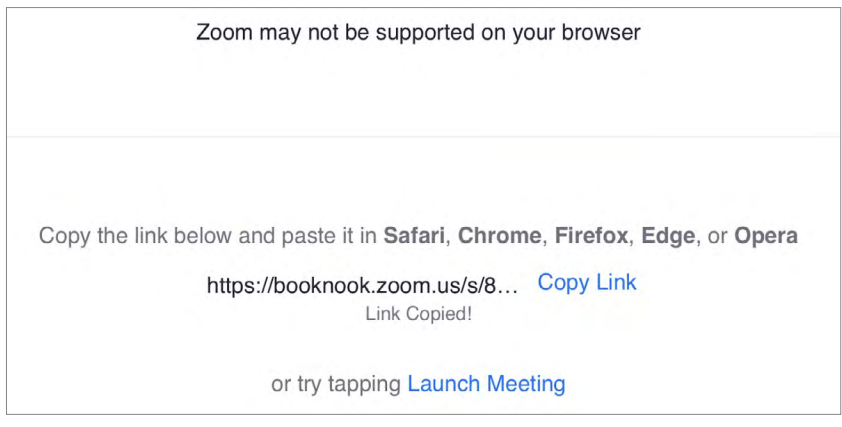

### SCENARIO 2

You have the Zoom app downloaded on your device, but it still doesn't launch.

1. Close the Zoom app and click the 'Join Now' button in the BookNook platform again to launch Zoom.

### **SCENARIO 3**

You don't have the Zoom app downloaded on your device.

- 1. You can join Zoom from a supported browser (Chrome, Safari, Firefox, Edge or Opera).
- 2. If Zoom doesn't launch after pushing the blue "Launch Meeting" button, then Click on "Join from Your Browser" (see below).
- 3. Since you won't be able to see both the BookNook lesson and your tutor in Zoom at the same time, you can choose the BookNook tab to work through the lesson and choose the tab with Zoom when you want to see your tutor.

| zoom |                                                              |  |
|------|--------------------------------------------------------------|--|
|      | Click Open Zoom Meetings on the dialog shown by your browser |  |
|      | If you don't see a dialog, click Launch Meeting below.       |  |
|      | Launch Meeting                                               |  |
|      | Don't have Zoom Client installed? Download Now               |  |